# **Re-entering or Updating your Details in Coupa**

For Charities and other Organisations who receive Community Matters Donations and for JLP Partners who help support the process.

## Purpose:

This guide explains how Charities or other Organisations can log back into Coupa to update and re-submit their details.

Note: We recommend that you use the **Google Chrome** web browser to perform the steps described below.

## Actions:

- 1. Log into Coupa using this link: https://supplier.coupahost.com/sessions/new
- 2. Enter your **Email Address** and the **Password** you created when you first logged on and click **Login**

(click Forgot your password? if you need to reset this)

| <b>çoupa</b> supplier portal    |  |  |  |  |
|---------------------------------|--|--|--|--|
|                                 |  |  |  |  |
| Login                           |  |  |  |  |
| * Email                         |  |  |  |  |
| * Password                      |  |  |  |  |
| Forgot your password?           |  |  |  |  |
| Login                           |  |  |  |  |
| New to Coupa? CREATE AN ACCOUNT |  |  |  |  |

3. On the Coupa Supplier Portal Home page, click Profile

| 森coupa        | a suppli | ierportal | l                   |     |          |
|---------------|----------|-----------|---------------------|-----|----------|
| Home<br>Setup | Profile  | Orders    | Service/Time Sheets | ASN | Invoices |

#### 4. Then click on **Information Requests**

| 🕋 coupa supplier portal |                     |                     |  |  |
|-------------------------|---------------------|---------------------|--|--|
| Home Pr                 | rofile Orders       | Service/Time Sheets |  |  |
| Setup                   |                     | -                   |  |  |
| Your Profile            | Information Request | is                  |  |  |
| Company                 | r Profile           | Welcome             |  |  |
| Environm                | ental, Social,      |                     |  |  |

5. Make sure the Profile says **John Lewis Partnership** (click the drop down arrow and change this if not)

| <b>coupa</b> supplier portal                                   |        |         |                     |            |          |          |          |      |
|----------------------------------------------------------------|--------|---------|---------------------|------------|----------|----------|----------|------|
| Home P                                                         | rofile | Orders  | Service/Time Sheets | ASN        | Invoices | Catalogs | Payments | Busi |
| Setup                                                          |        |         |                     |            |          |          |          |      |
| Your Profile Information Requests                              |        |         |                     |            |          |          |          |      |
| John Lewis Partnership                                         |        | Profile | John Lewis Pa       | artnership |          | •        |          |      |
| Ve have auto-filled some information from your Public Profile. |        |         |                     |            |          |          |          |      |

 If your request status is Applied, scroll down and click Update Info (now go to Step 10)

coupa

- If your request status is **Pending Approval**, scroll down and click
  Withdraw
- 8. Click OK to the message below

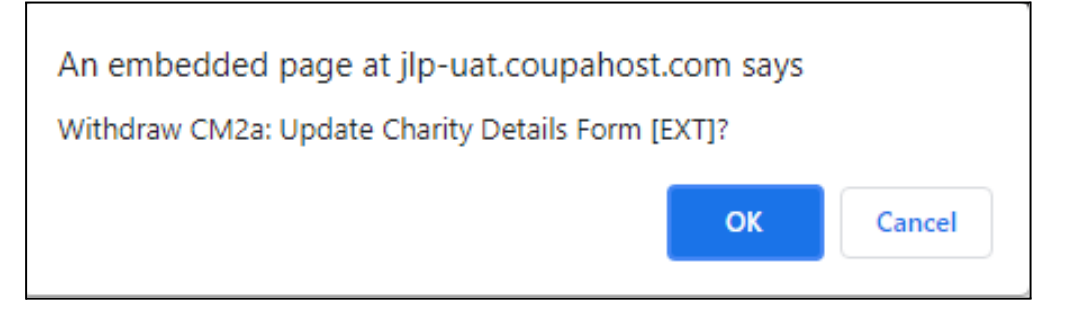

- 9. You will receive the message Withdrew Request
- 10. You can now edit your details by clicking into the relevant fields and changing the information previously entered.

| John Le | ewis Partnersh                 | ip             |  |
|---------|--------------------------------|----------------|--|
|         | Withdrew request               |                |  |
|         |                                |                |  |
|         | Supplier Information           | Home Help (UK) |  |
|         | * Charity Name                 | Home Help (UK) |  |
|         | Charity Registration<br>Number |                |  |

11. Please note that some fields may now be empty. Remember that fields marked with an \* are mandatory fields

Once you have made the changes necessary and updated your information, scroll down to the bottom of the page and click
 Submit for Approval

| For Internal Use Only                                                                                                    |             |                     |  |  |  |
|----------------------------------------------------------------------------------------------------|-------------|---------------------|--|--|--|
| Before approving this form, please open the attached file and check that the bank details supplied match the details visible in this notification. Then, if satisfied to proceed, click the Edit button and select Yes in the Integrate field. Once both of these actions are complete, click Update. |             |                     |  |  |  |
| Charity                                                                                                    |             |                     |  |  |  |
| Please ensure that the Supplier Type is Charity                                                                                                    |             |                     |  |  |  |
| None<br>Please ensure that Integrate is set to Yes                                                                                                    |             |                     |  |  |  |
| D                                                                                                    | ecline Save | Submit for Approval |  |  |  |

- 13. After submission you may receive the message below.
- 14. You can choose which option to click, but if you believe you are unlikely to use Coupa again for any other organisations, you can simply click the X or Not Now

|                                     | Save This Information to Your Profile?                                                  | X  |
|-------------------------------------|-----------------------------------------------------------------------------------------|----|
| Save this info to request you the s | your profile so that you'll be able to re-use it when other customers same information. |    |
| The following info will             | Il be saved to your profile:                                                            |    |
| Primary Address<br>Address Line 2   | High Street                                                                             |    |
| Primary Contact<br>Work Phone       | +44 01234 01234 456789                                                                  |    |
| Learn More                          | Not Now Yes, Save to Profi                                                              | le |

15. You should then receive a message confirming submission

#### What happens next?

- On receipt on your submission, the John Lewis Partnership will check and approve the details and raise a donation to you in due course
- Alternatively, if they have any questions regarding your submission, a member of the team will contact you directly